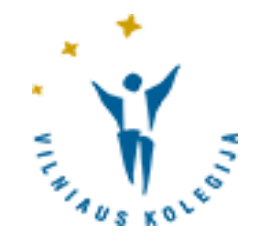

# LEIDINIŲ UŽSAKYMAS VIRTUALIOJE BIBLIOTEKOJE

© Vilniaus kolegijos biblioteka

## Prisijungimas

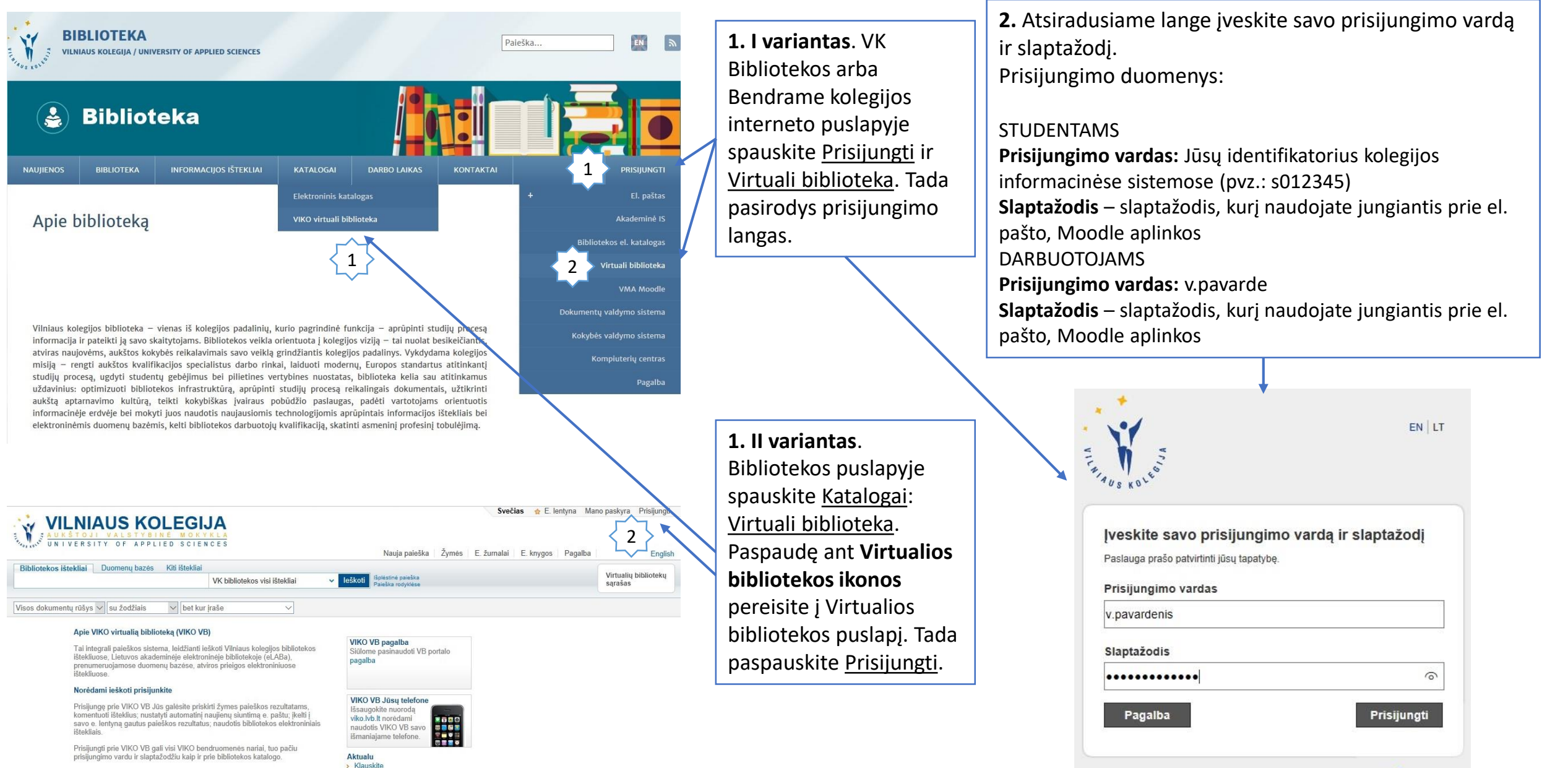

## Leidinių užsakymas I

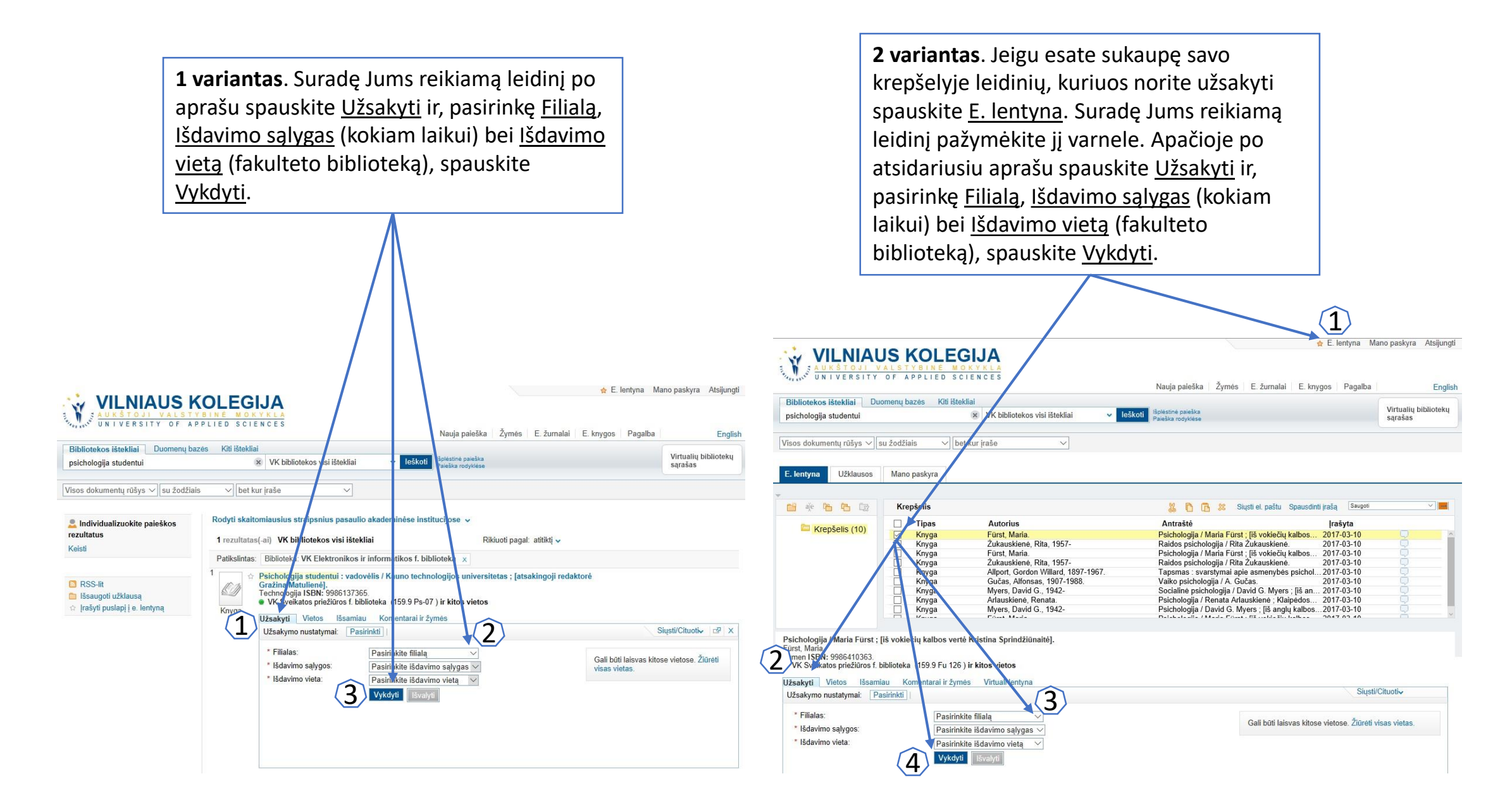

## Leidinių užsakymas II

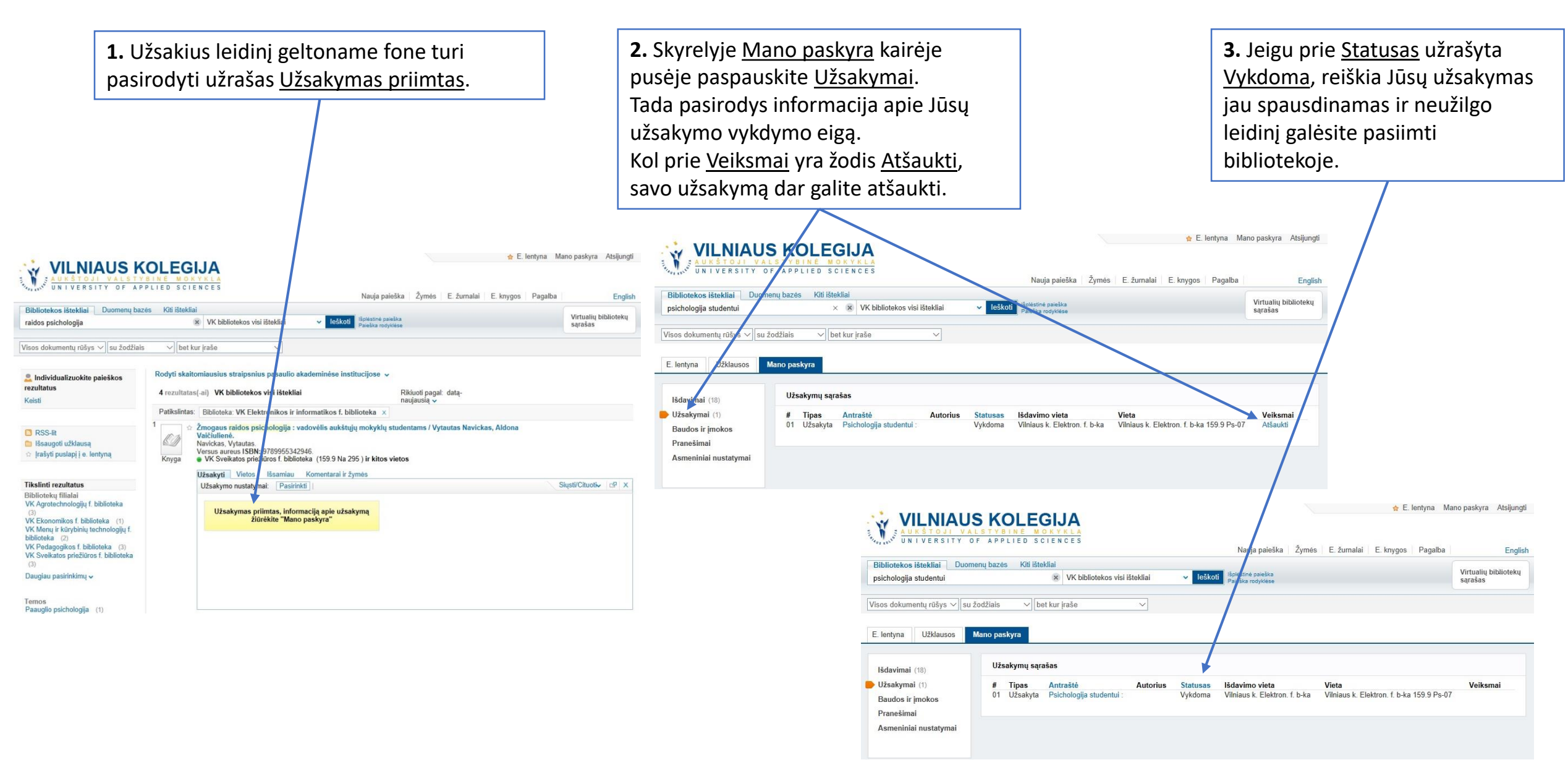

# Sėkmės naudojantis Vilniaus kolegijos Virtualia biblioteka!

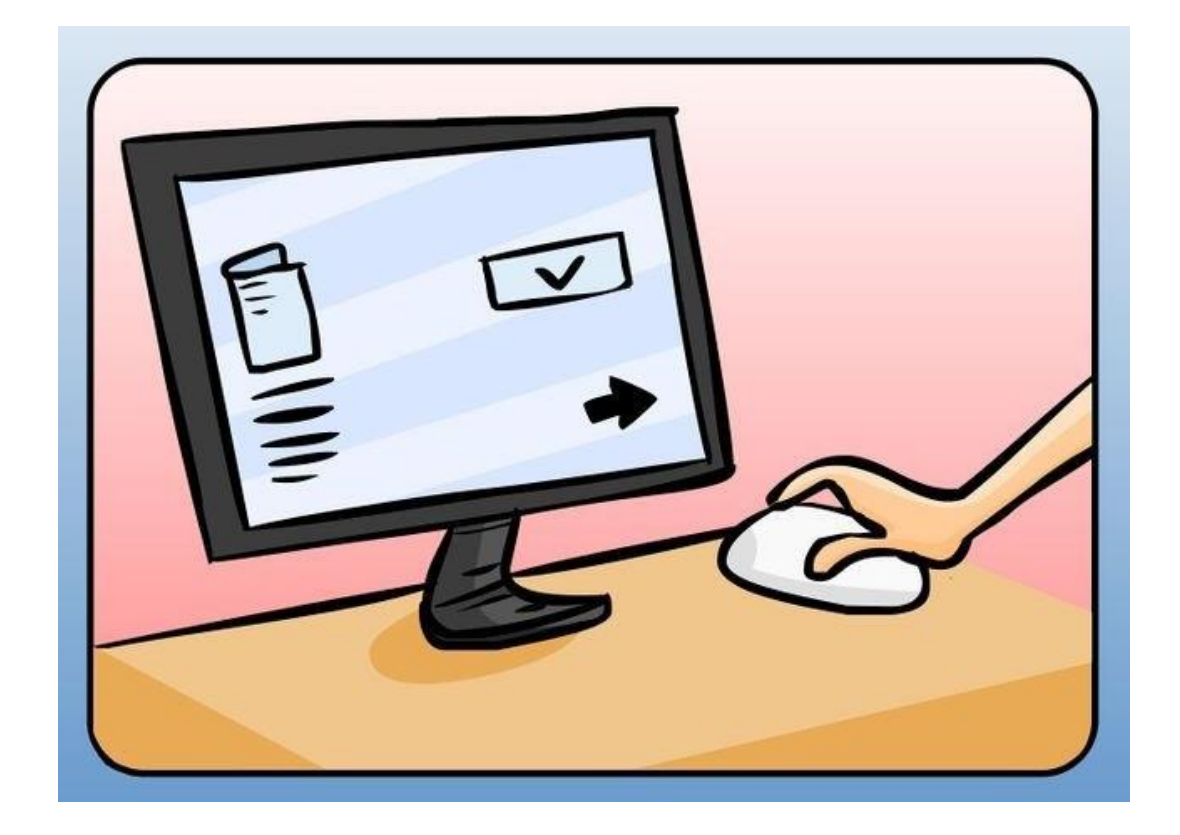

© Vilniaus kolegijos biblioteka